3次元点群データ共有プラットフォーム ヒートマップの作成 マニュアル(案)

# 3次元点群データ共有プラットフォーム ヒートマップの作成 マニュアル(案)

令和5年12月

中国地方整備局

#### 【改訂履歴】

| 日付      | 名称                  | 備考 |
|---------|---------------------|----|
| 令和5年12月 | 3次元点群データ共有プラットフォーム  |    |
|         | ヒートマップの作成 マニュアル (案) |    |
|         | 令和5年12月             |    |

## 3次元点群データ共有プラットフォーム ヒートマップの作成 マニュアル(案)

## 目次

| 1. | 概要                             | . 1 |
|----|--------------------------------|-----|
| 2. | 操作手順                           | . 2 |
| -  | 1)点群データのダウンロード                 | . 2 |
| 4  | 2) CloudCompare を利用したヒートマップの作成 | . 9 |
| ę  | 3) TREND-POINT を利用したヒートマップの作成  | 16  |

3次元点群データ共有プラットフォーム ヒートマップの作成 マニュアル (案)

### 1. 概要

2つの点群の差異を、ヒートマップを使って表示する手順を記します。今回は本システムか らダウンロード可能な点群データと、①無料で利用可能なソフトウェア(CloudCompare)、 ②国交省で導入済みのソフトウェア(TREND-POINT)を使用します。

手順は、以下の通りです。

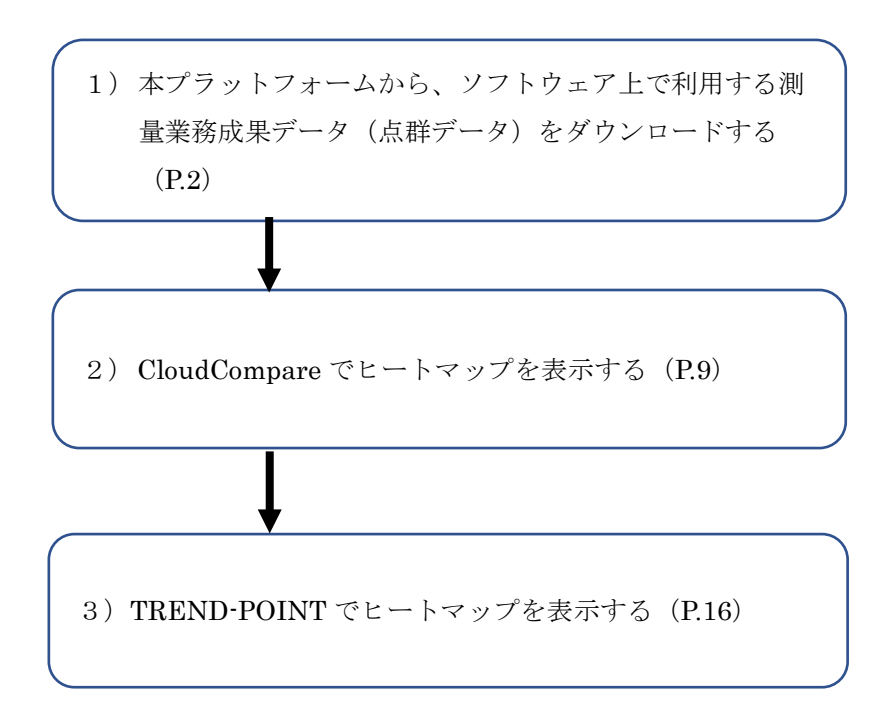

次のページより、詳細な操作手順を記載します。

#### 2. 操作手順

【事前準備】

本プラットフォームからのデータのダウンロードには、アカウントの登録が必要である ため、事前に運営管理者(中国地方整備局 企画部企画課(082-221-9231)) まで連絡し、アカウントの発行を依頼してください。

- 1) 点群データのダウンロード
  - (ア)本プラットフォームから、測量業務成果の一つである点群データをダウンロードする ため、以下の URL ヘアクセスします。
     <u>https://www.3dpcp.cgr.mlit.go.jp/</u>
  - (イ)「地図から探す」または「詳細条件から探す」から、ダウンロードしたいデータを検索 します(本マニュアルでは、「地図から探す」で進めます)。

| 坐 中国地方整備局 3次 | 元点群データ共有プラットフ        | <u>ォー</u> ム | Тор | 詳細検索 | 地図           | 使い方 | よくある<br>質問 | 注意<br>事項 | 関連<br>情報 |
|--------------|----------------------|-------------|-----|------|--------------|-----|------------|----------|----------|
|              | 3次元点群データ(航空レー        | ザ測量デ-       | -9· | 点群デ- | - <b>9</b> ) |     |            |          |          |
| 1            | ■地図から探す              |             | 詳細  | 条件か  | ら探           | ġ   |            |          |          |
| 使い方          | 使い方 注意事項 よくある質問 関連情報 |             |     |      |              |     |            |          |          |
|              | お知                   | らせ —        |     |      |              |     |            |          |          |

(ウ)マウスのスクロールで、任意の範囲を拡大表示します(本マニュアルでは差分比較す るため、新旧2つ以上の点群が存在する赤枠の範囲の図郭を使用します)。

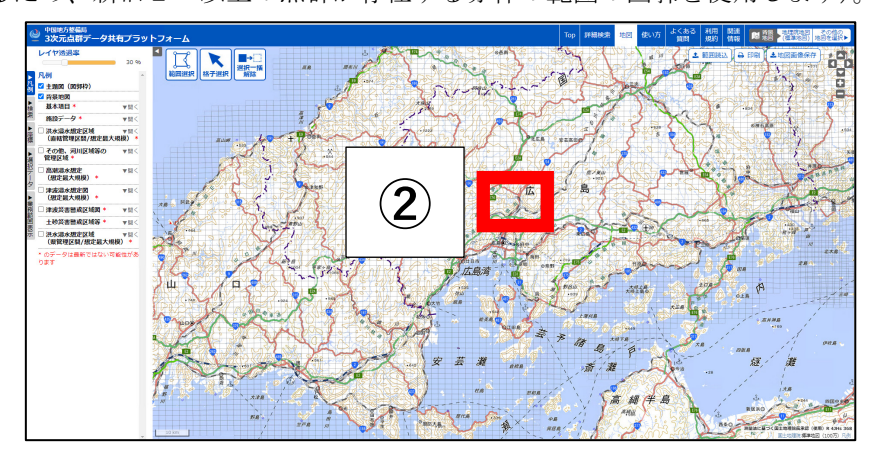

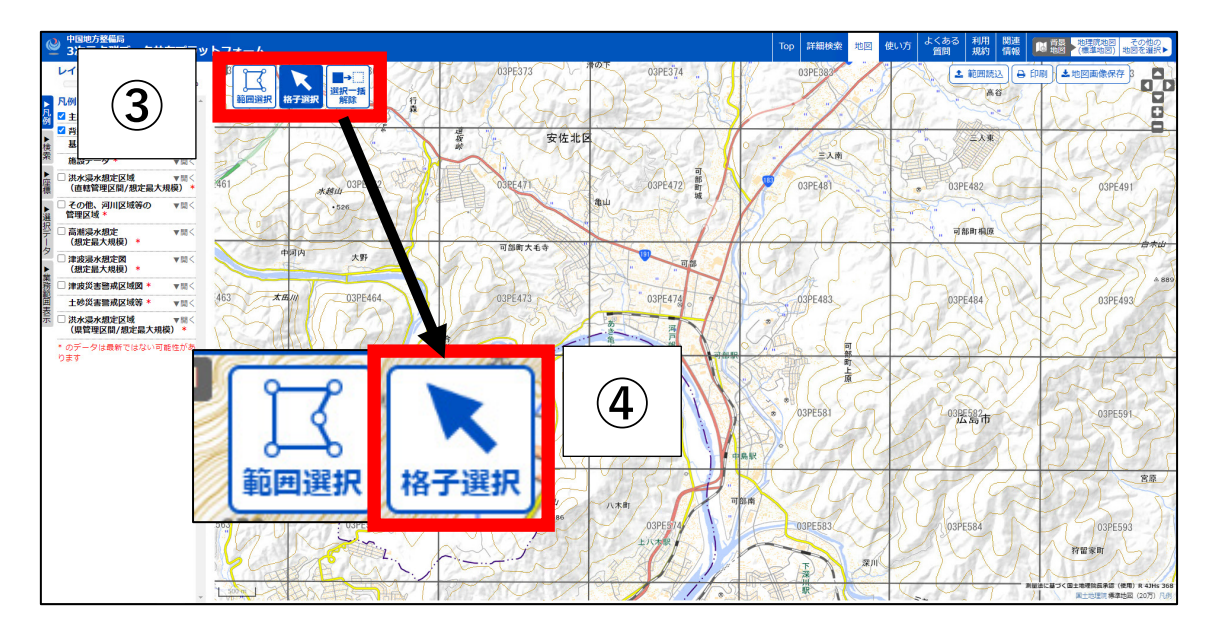

(エ)「範囲選択」や「格子選択」を押し、ダウンロードしたい図郭を選択できるようにします(本マニュアルでは「格子選択」で進めます)。

(オ)ダウンロードしたい図郭を選択し、対象の図郭が選択(黄色)されたことを確認し、その図郭番号を控えておきます(本マニュアルでは図郭番号「03PE474」を利用)。

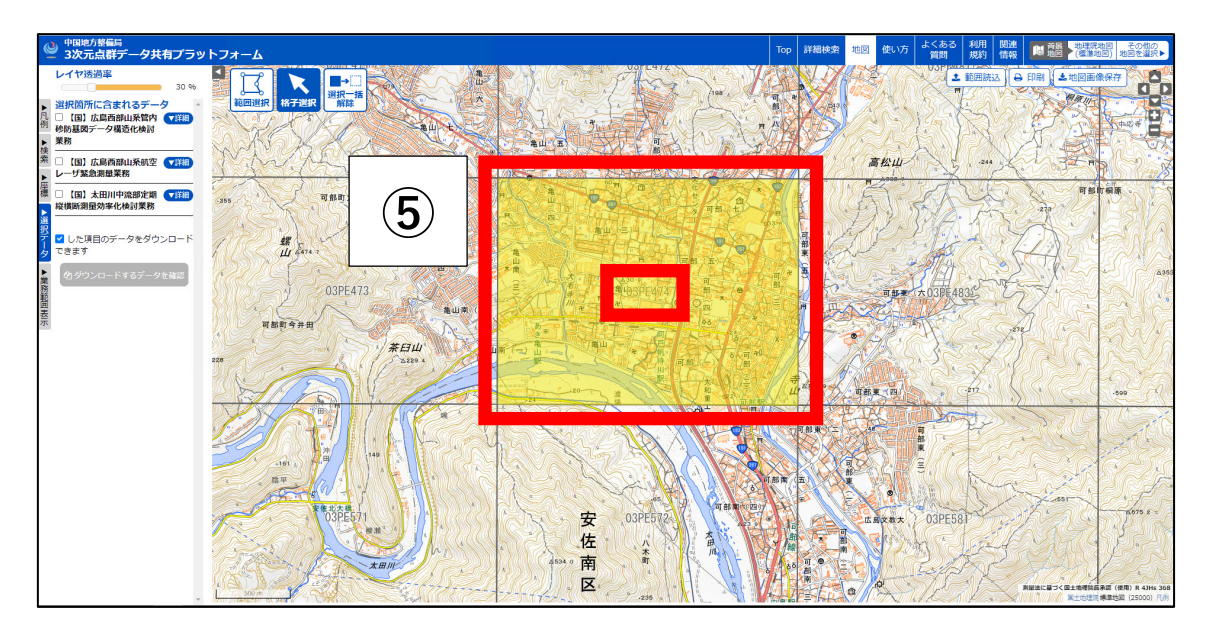

- (カ)図郭選択後、画面左側にその図郭に含まれる業務データの一覧が表示されるため、「詳細」ボタンを押して、各業務の詳細情報(取得時期など)を確認する。その後、ダウンロードしたい業務にチェックをいれ本マニュアルでは、以下の2業務の点群データを比較する方針で進めるため、この2業務にチェックを入れ、「ダウンロードするデータを確認」を押す。
  - ·太田川中流部定期縦横断測量効率化検討業務(2018年度取得)

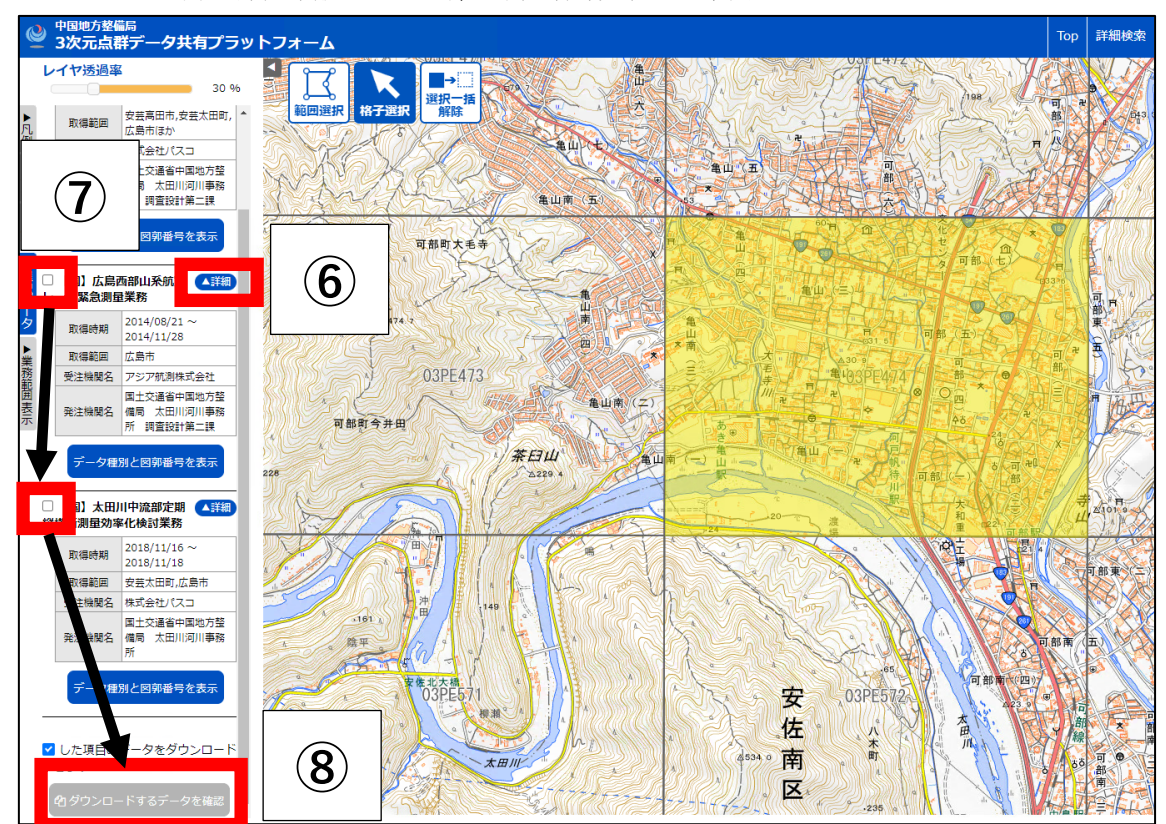

・広島西部山系航空レーザ緊急測量業務(2014年度

(キ)別ウィンドウもしくはタブが開き、対象業務でダウンロード可能なデータ種別が表示 されるので、ダウンロードしたいデータ種別(今回はグリッドデータ)にチェックを入 れ、「ダウンロード可能容量」、「推定総容量」、「予想ダウンロード時間」などを確認の 上、問題なければ「本システムの利用規約」を押します。

|   | <b>とてチェック</b> | 7 チェックを全てはずす     | 9    | )                                                                                           | ダウンロー                                    | ド確認                                      |                                                        |                                                                  |                                                               |                    |
|---|---------------|------------------|------|---------------------------------------------------------------------------------------------|------------------------------------------|------------------------------------------|--------------------------------------------------------|------------------------------------------------------------------|---------------------------------------------------------------|--------------------|
| N | o 管理者         | 工事・業務名           |      |                                                                                             | データ種別                                    | 取得                                       | 期間                                                     | 取得範囲                                                             | 受注機関名                                                         | <u></u> 圧縮前<br>サイズ |
| 1 | H             | 広島西部山系航空レーザ緊急測量業 | 務    | <ul> <li>✓ メ・</li> <li>✓ グ<sup>1</sup></li> <li>□ オ)</li> <li>□ 水i</li> <li>□ 等i</li> </ul> | タデータ<br>リッドデータ<br>ルソ画像<br>郎ポリゴン境界線<br>高線 | 014/08/21 ~                              | 2014/11/28                                             | 広島市                                                              | アジア航測株式会<br>社                                                 | 111MB              |
| 2 | Ξ             | 太田川中流部定期縦横断測量効率化 | 検討業務 | <ul> <li>✓ メ・</li> <li>✓ グ!</li> <li>□ オ,</li> <li>□ 水;</li> <li>□ 等;</li> </ul>            | タデータ<br>リッドデータ<br>ルソ画像<br>部ポリゴン境界線<br>高線 | 018/11/16 ~                              | : 18/11/18                                             | 安芸太田町,広島市                                                        | 株式会社パスコ                                                       | 193MB              |
|   | 閉じる           | 規約に同意してダウンロード    |      | 本シ)<br>(                                                                                    | ステムの利用規約を計<br>10<br>- 度に102              | 表示<br>茶容量は圧縮前で4<br>※管理者が「広<br>400MB以上のデー | 圧縮前総容<br>305ME<br>50000MBです。「<br>島県」のデータを<br>-タをダウンロート | 容量<br>-<br>王 植前総容量が450000<br>成う場合には「フェip」<br>・<br>する場合はFireFoxを( | 予想ダウンロード時<br>約2分<br>MB以下となるようにし<br>その専用のソフトが必要<br>使用してダウンロードし | 間<br>              |

(ク)別ウィンドウもしくはタブが開き、「3次元点群データ共有プラットフォーム 利用規 約」が表示されるので、内容を確認の上、問題なければ、このウィンドウもしくはタブ を閉じます。

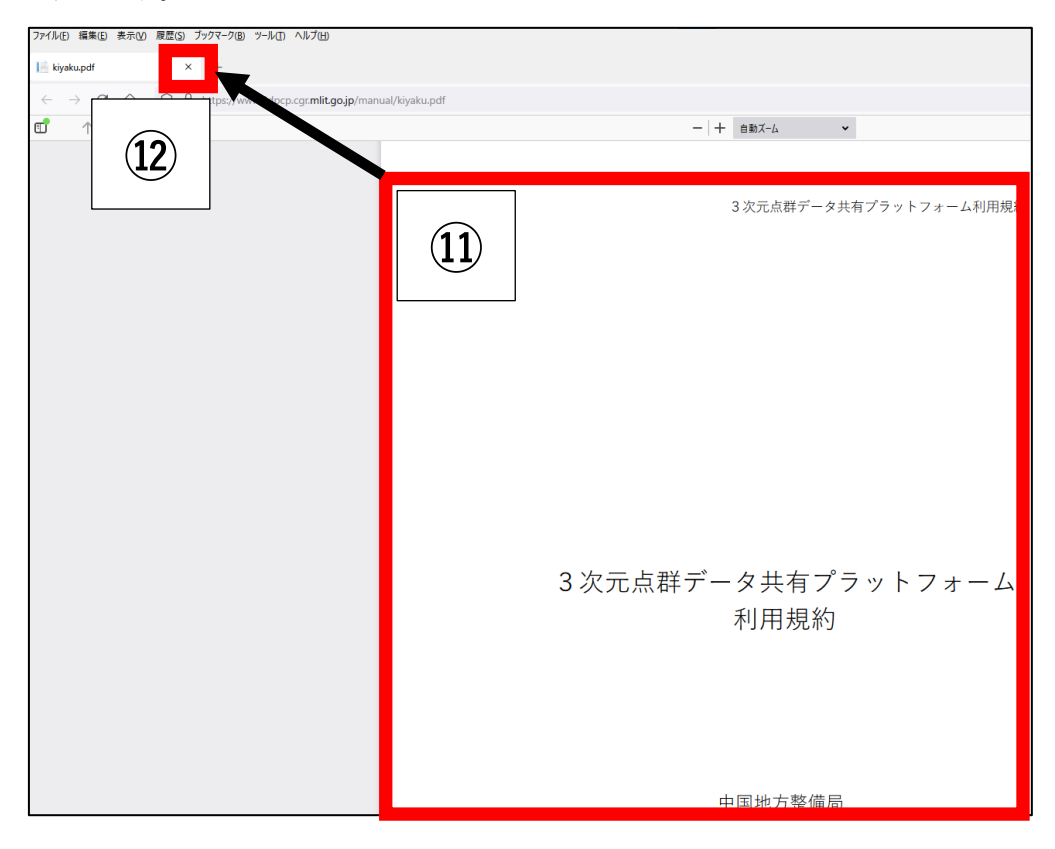

(ケ) (キ)の画面に戻り、「規約に同意してダウンロード」を押します。

|   |        |                      | ダウンロ-                                                                                               | - ド確認                             |                                                |                                                   |                                                 |                            |
|---|--------|----------------------|----------------------------------------------------------------------------------------------------|-----------------------------------|------------------------------------------------|---------------------------------------------------|-------------------------------------------------|----------------------------|
|   | 全てチェック | 「チェックを全てはずす」         |                                                                                                    |                                   |                                                |                                                   |                                                 |                            |
| N | 0 管理者  | 工事・業務名               | データ種別                                                                                               | 取得                                | 期間                                             | 取得範囲                                              | 受注機関名                                           | 圧縮前<br>サイズ                 |
| 1 | . 王    | 広島西部山系航空レーザ緊急測量業務    | <ul> <li>メタデータ</li> <li>グリッドデータ</li> <li>オルソ画像</li> <li>水部ポリゴン境界線</li> <li>等高線</li> </ul>           | 2014/08/21 ~                      | ~ 2014/11/28                                   | 広島市                                               | アジア航測株式会<br>社                                   | 111MB                      |
| 2 | : I    | 太田川中流部定期縦横断測量効率化検討業務 | <ul> <li>✓ メタデータ</li> <li>✓ グリッドデータ</li> <li>□ オルソ画像</li> <li>□ 水部ポリゴン境界線</li> <li>□ 等高線</li> </ul> | 2018/11/16 ~                      | ~ 2018/11/18                                   | 安芸太田町,広島市                                         | 株式会社パスコ                                         | 193MB                      |
|   | 閉じる    | 規約に同意してダウンロード        | 本システムの利用規約を                                                                                         | 表示                                | 圧縮前総容                                          | 2章                                                | 予想ダウンロード時                                       | 8                          |
|   |        | 13                   | ※1回でダウンロードできる最<br>※一度に10                                                                            | 大容量は圧縮前で<br>※管理者が「』<br>2400MB以上のデ | 305ME<br>450000MBです。<br>5島県」のデータを<br>ータをダウンロード | E縮前総容量が4500001<br>扱う場合には「7zip」等<br>する場合はFireFoxを使 | 約2分<br>MB以下となるようにし<br>iの専用のソフトが必要<br>用してダウンロードし | てください。<br>になります。<br>てください。 |

(コ)発行されたアカウントの「ユーザーID」と「パスワード」をそれぞれ入力し、「ログイン」を押します。

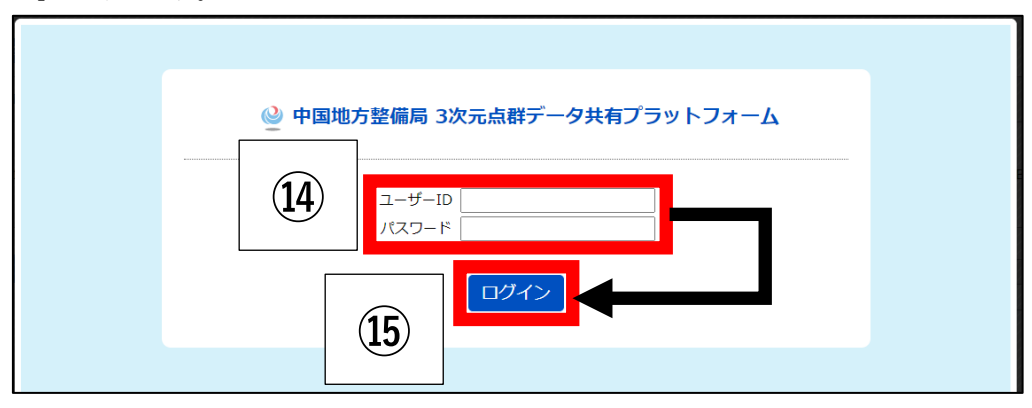

(サ) 選択したデータ種別をすべて一つの zip ファイルとするための処理(ダウンロードと 圧縮)が実行されます(処理時間はデータの大きさによって異なります)。

| 1       国       広島西部山系航空レーザ緊急測量業務       ジメタデータ       2014/08/21 ~ 2014/11/28       広島市       アジア航期株式会<br>社       111         2       国       太田川中流部定期縦横断測量効率化検討業務       ジメタデータ       2018/11/16 ~ 2018/11/18       安芸太田町,広島市       株式会社パスコ       193         間じる       規約に同意してダウンロード       ●       ●       ●       ●       ●       ●       ●       ●       ●       ●       ●       ●       ●       ●       ●       ●       ●       ●       ●       ●       ●       ●       ●       ●       ●       ●       ●       ●       ●       ●       ●       ●       ●       ●       ●       ●       ●       ●       ●       ●       ●       ●       ●       ●       ●       ●       ●       ●       ●       ●       ●       ●       ●       ●       ●       ●       ●       ●       ●       ●       ●       ●       ●       ●       ●       ●       ●       ●       ●       ●       ●       ●       ●       ●       ●       ●       ●       ●       ●       ●       ●       ●       ●       ●       ●       ●       ●       ●       ●       ●       ● | ٥V | 管理者    | 工事・業務名               | データ種別                                                                                               | 取得期間                                                             | 取得範囲                                                  | 受注機関名                                             | 圧縮前<br>サイズ              |
|----------------------------------------------------------------------------------------------------|----|--------|----------------------|----------------------------------------------------------------------------------------------------|------------------------------------------------------------------|-------------------------------------------------------|---------------------------------------------------|-------------------------|
| 2       国       太田川中流部走期縦横断測量効率化検討業務       ジメタデータ       2018/11/16 ~ 2018/11/18       安芸太田町,広島市       株式会社パスコ       193         閉じる       規約に同意してダウンロード       の利用規約を表示       圧縮前総容量       予想ダウンロード時間         305MB       約2分         ドできる最大容量は圧縮前で450000MBです。圧縮前総容量が450000MBでとなるようにしてくださ<br>※管理者が「広島県」のデータを扱う場合には「72ip」等の専用のソフトが必要になりま         パウンロード状況       ダウンロード中:8 / 44(196)                                                                                                    | 1  | E      | 広島西部山系航空レーザ緊急測量業務    | <ul> <li>メタデータ</li> <li>グリッドデータ</li> <li>オルソ画像</li> <li>水部ポリゴン境界線</li> <li>等高線</li> </ul>           | 2014/08/21 ~ 2014/11/28                                          | 広島市                                                   | アジア航測株式会<br>社                                     | 111M                    |
| 閉じる 規約に同意してダウンロード り利用規約を表示 正確前総容量 子想ダウンロード時間 305MB 約2分 ードできる最大容量は圧縮前で450000MBです。圧縮前総容量が450000MB以下となるようにしてくださ。 ※管理者が「広島具」のデータをダウンロードする場合はFireFoxを使用してダウンロードしてくださ。 ※管理者が「広島具」のデータをダウンロードする場合はFireFoxを使用してダウンロードしてくださ。 キャンセル                                                                                                    | 2  | Ħ      | 太田川中流部定期縱橫斷測量効率化検討業務 | <ul> <li>✓ メタデータ</li> <li>✓ グリッドデータ</li> <li>□ オルソ画像</li> <li>□ 水部ポリゴン境界線</li> <li>□ 等高線</li> </ul> | 2018/11/16 ~ 2018/11/18                                          | 安芸太田町,広島市                                             | 株式会社パスコ                                           | 193M                    |
| 305mb         約2万           1         305mb         約2万           1         下できる最大容量は圧幅前で450000MBです。圧積前総容量が450000MB以下となるようにしてくださ<br>※管理者が「広島県」のデータを扱う場合には「72ip」等の専用のソフトが必要になりま           ジウンロード状況         ※一度に102400MB以上のデータをダウンロードする場合はFireFoxを使用してダウンロードしてくださ           ダウンロード中:8 / 44(1996)         キャンセフル                                                                                                    |    | 閉じる    | 規約に同意してダウンロード        | 0利用規約を                                                                                              | 表示 压缩前総                                                          | 容量                                                    | 予想ダウンロード時間                                        | 8                       |
|                                                                                                    | יס | ンロード状況 | 兄<br>ダウンロード中:8       | レードできる扉<br>※一度に10<br>/ 44(19%) キャンセル                                                                | <br>大容量は圧縮前で450000MBです。<br>※管理者が「広島県」のデータを<br>2400MB以上のデータをダウンロー | D<br>圧須前総容量が450000<br>扱う場合には「7zip」<br>ドする場合はFireFoxを係 | *92万<br>MB以下となるようにし<br>季の専用のソフトが必要<br>使用してダウンロードし | てください<br>になります<br>てください |

(シ)ダウンロードしたファイルを任意の場所に保存します(パソコンの設定によっては、 本画面が出ない場合有り)。

|     | 3ddata20230208131812578.zip を開く               | × |
|-----|-----------------------------------------------|---|
|     | 次のファイルを開こうとしています:                             |   |
|     | 3ddata20230208131812578.zip                   |   |
|     | ファイルの種類: Compressed (zipped) Folder (28.1 MB) |   |
|     | フパイルの場所:https://www.3dpcp.cgr.mlit.go.jp      |   |
|     | このファイルを Firefox がどのように処理するか選んでください            |   |
|     | ○ プログラムで開く( <u>O</u> ): エクスプローラー(既定) ∨        |   |
| (18 | ③ファイルを保存する(S)                                 |   |
|     | □ 今後この種類のファイルは同様に処理する( <u>A</u> )             |   |
|     |                                               |   |
|     | OK キャンセル                                      |   |

(ス) 図郭選択した図郭番号(例では「03PE474」)とダウンロードした対象データのファイ ル名が一緒であることを確認します(その他のデータを含む場合有り)。

| ✓ ↑              | 031144749385 > 3dd | lata > D0005 > grid > 1 | mCSV 🗸      | ō         |
|------------------|--------------------|-------------------------|-------------|-----------|
| 名前               | 10                 | 更新日時                    | 種類          | サイズ       |
| 🗎 03pe474_1g.txt | (19)               | 2023/10/31 14:47        | テキスト ドキュメント | 95,487 KB |

1)の点群データのダウンロードは以上です。

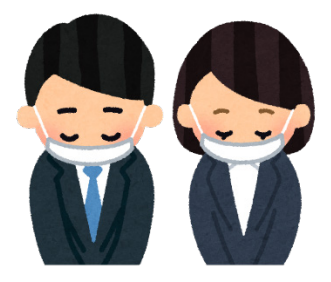

2) CloudCompare を利用したヒートマップの作成

(ア) デスクトップ上のショートカットや、プログラム一覧の中から「CloudCompare」を起 動します。

|   | CloudCompare |   | ^             |
|---|--------------|---|---------------|
| 1 | CloudCompare |   |               |
| Ф | O Cortana    |   |               |
|   |              | 4 | w <b>ii</b> 🖻 |

(イ)「ファイル」-「開く」を押します。

| C               | Clou | dCompare v2.12.4 (K | yiv) [64-bit] - | [3D View 1]       |     |   |   |          |   |
|-----------------|------|---------------------|-----------------|-------------------|-----|---|---|----------|---|
| C               | 771  | ル 福果 ツール            | 表示 ノフク          | 17 30 <u>6</u> 2- | ヘルプ |   |   |          |   |
|                 | Ø    | 開く                  | Ctrl+O          | **                | 博 帝 | * | 2 | 00<br>00 | 3 |
| ***             | _    | Open Recent         | •               |                   |     | 6 | 1 |          |   |
| 4               | 1    | 休仔                  | Ctrl+S          | (2)               |     |   |   |          |   |
| 16              |      | グローバル回転の設定          |                 |                   |     |   |   |          |   |
| 1               | 8    | 新しい属性を追加            |                 |                   |     |   |   |          |   |
|                 | Ŵ    | 3D Mouse            | +               |                   |     |   |   |          |   |
|                 | 2    | Gamepad             | •               |                   |     |   |   |          |   |
| a               |      | すべて閉じる              |                 |                   |     |   |   |          |   |
| $\triangleleft$ |      | 終了                  |                 |                   |     |   |   |          |   |
| Ĺ               |      |                     |                 | 1                 |     |   |   |          |   |
| Æ               | 3    |                     |                 |                   |     |   |   |          |   |

(ウ)「ファイル名」の右隣にあるプルダウンメニューより、利用するファイルの拡張子(今回は「.txt」形式)を選択します。

| €     →     P     970-F     → 844842020005112112722     → 344842       200     ■     ■     ■     ■       970-0-F     #     ▲     ●     ●       970-0-F     #     ▲     ■     ■       970-0-F     #     ▲     ■     ■       970-0-F     #     ▲     ■     ■       970-0-F     #     #     ■     ■       970-0-F     #     #     ■     ■       10070-0-F     #     ■     ■       10070-0-F     #     ■     ■                                                                                                    | D002 ・ pid ・ 1mC5V         マ         0           単和日本         単編集         サイズ         ●           単編集中に一次する第回立ありません。         ●         ●         ● |                                                                                                    |
|----------------------------------------------------------------------------------------------------|----------------------------------------------------------------------------------------------------|----------------------------------------------------------------------------------------------------|
| ■E = #U/34.0-<br>■ 73.01-57                                                                                                    | - <b>東</b> 新田時 - <b>福雄</b> サイズ<br>後前各件に一枚する項目はあり放せん。                                                                                               |                                                                                                    |
|                                                                                                    | 更新日時 電磁 サイズ<br>検索条件に一版する項目はありません。                                                                                                    |                                                                                                    |
| # 7170-F*     Hodowake(127011380687     dokake(127011380687     dokake(127011380687     dokake(127011380687     dokake(12701131772     dokake(12701131772     dokake(12701131774     dokake(12701131774     dokake(1270113174     dokake(1270113174     dokake(12701111     dokake(12701111     dokake(12701111 | 3                                                                                                    | And a set of the set of the set o |

(エ)対象のファイル「1)」でダウンロードした「D0005¥grid¥1mCSV」フォルダの「03pe474\_1g.txt」、「D0008¥grid¥1mCSV\_oota」フォルダの「03pe474d\_1g.txt」を利用)を選択し、「開く」を押します。

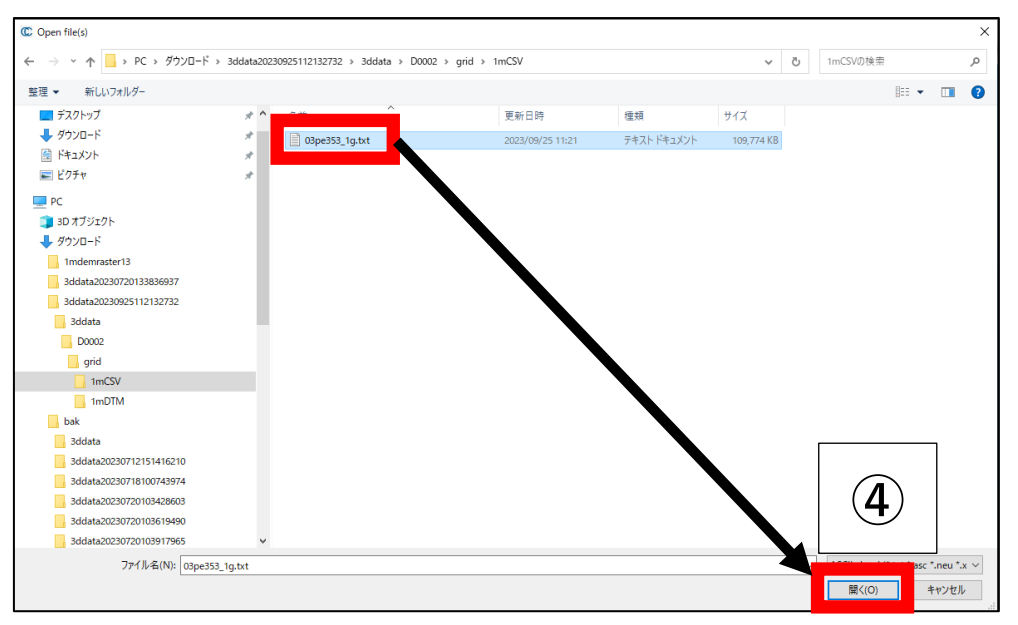

(オ) CloudCompare が自動的に対象のファイルの中身を読み取ります。初期の設定から、 以下の通り変更し、「Apply」を押します。

| 🕼 Open Ascii File         |                           |                    |                |              |                                   | ?            | ×        |
|---------------------------|---------------------------|--------------------|----------------|--------------|-----------------------------------|--------------|----------|
| Source [務/70_資料作成         | /20231130_データ活用トレー        | ニングメニュー/関連データ/0    | 4」点群データの加工/広島西 | 5部山系管内砂防基図デー | タ構造化検討業務/3ddata/D0002/grid/1mCSV/ | /03pe353_1¢  | e.txt    |
| Choose an attribute for e | ach column:               |                    |                |              |                                   |              |          |
| 1                         | 2                         | 3                  | 4              | 5            | -                                 |              | ^        |
| SE Scalar                 | [Y coord. Y ∨             | 🚺 coord. X 🗸 🗸     | coord. Z 🗸 🗸   | SF Scalar V  |                                   |              |          |
| 1                         | 20000190                  | 100500.50          | 90             | 0            |                                   |              |          |
| 2                         | 20001.50                  | -160500.50         | 89.9           | 1            |                                   |              |          |
| 3                         | 20002.50                  | -160500.50         | 90.00          | 1            |                                   |              |          |
| 4                         | 20003.50                  | -160500.50         | 89.90          | 0            |                                   |              |          |
| 5                         | 20004.50                  | -160500.50         | 89.80          | 0            |                                   |              |          |
| 6                         | 20005.50                  | -160500.50         | 90.00          | 0            |                                   |              |          |
| 7                         | 20006.50                  | -160500.50         | 90.00          |              |                                   |              |          |
| 8                         | 20007.50                  | -160500.50         | 89.70          | 0            |                                   |              |          |
| 9                         | 20008.50                  | -160500.50         | 89.10          | 0            |                                   |              |          |
| 10                        | 20009.50                  | -160500.50         | 88.50          | 0            |                                   |              |          |
| 11                        | 20010.50                  | -160500.50         | 87.60          | 0            |                                   |              |          |
| 12                        | 20011.50                  | -160500.50         | 86.90          | 0            |                                   |              |          |
| 13                        | 20012.50                  | -160500.50         | 86.40          | 0            |                                   |              |          |
| 14                        | 20013.50                  | -160500.50         | 86.20          | 0            |                                   |              |          |
| 15                        | 20014.50                  | -160500.50         | 86.00          | 1            |                                   |              | <b>_</b> |
| Separator , (ASCII        | code: 44) whitespace      | . :                |                |              | use column as                     | ow labels in | 2D       |
| Skiplines 0 🖨             | extract scalar field name | es from first line |                |              |                                   |              |          |
| Max number of points per  | r cloud 2000.00 Million 🖨 |                    |                |              | Apply Apply all                   | キャンセ         | μ        |

2: coord.Y, 3: coord.X

(カ)「全てはい」を押します。

| C Global shift/scale                                                                                        |                                                                                                    | ? ×                                                                                   |
|----------------------------------------------------------------------------------------------------|----------------------------------------------------------------------------------------------------|---------------------------------------------------------------------------------------|
| Coord<br>shift/scale info                                                                                   | inates are too big (original precision may be lost)<br>Do you wish to translate/rescale the entity?<br>mation is stored and used to restore the original coordinates a                                                                                                    | ! ?<br>at export time                                                                 |
| Point in original<br>coordinate system (on disk)<br>x = 20000.500000<br>y = -160500.500000<br>z = 89.900000 | Suzzested     Suzzested     Suzzested     State     Scale     Suzzested     Suzzested     Suzested     Suzested | Point in local<br>coordinate system<br>x = 0.500000<br>y = -0.500000<br>z = 89.900000 |
| Warning                                                                                                    | previously used shift and/or scale don't seem adapted to this                                                                                                    | entit 6                                                                               |
| ✓ Preserve global shift on save                                                                             | (JU)(Y                                                                                                    | /) 全てはい(A) いいえ(N)                                                                     |

(キ) (イ) ~ (カ)の手順で2つの点群データを読み込んだのち、「データベース ツリー」の中に拡張子を除いた点群データのファイル名が表示されているので、ヒートマップ表示するため、「~ - Cloud」が付いた2つの項目を選択状態とします。この時、右側ウィンドウ内に表示されている2つの点群データの範囲(黄色い枠)が重なっていることを確認します。

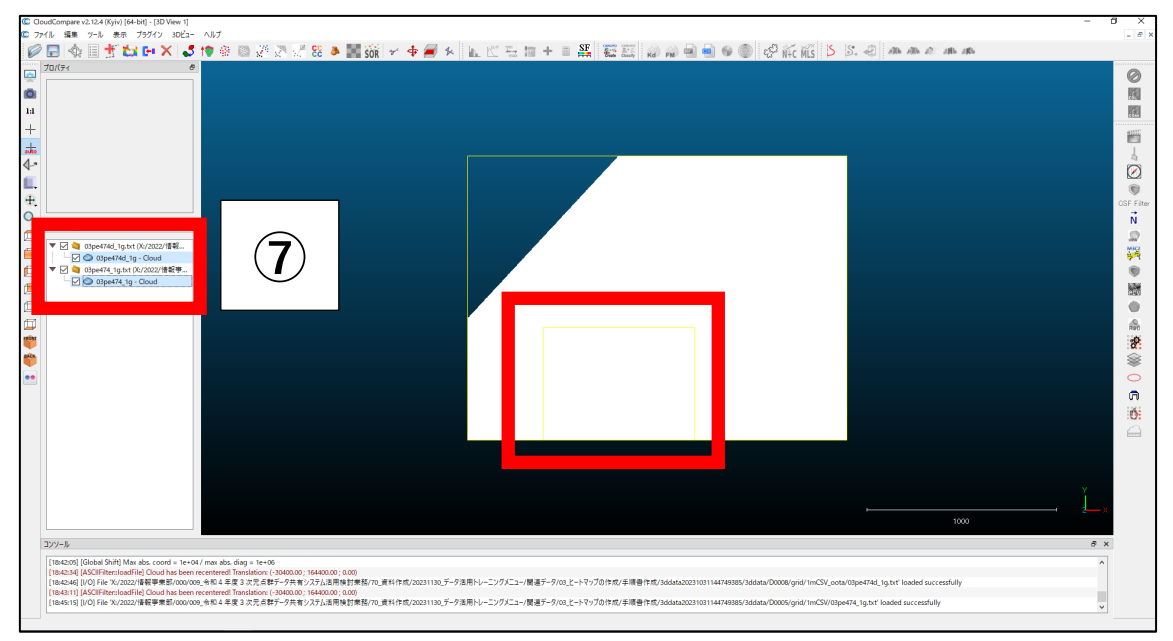

(ク)メニューの「ツール」-「距離」から、「距離(点群間)」を選択します。

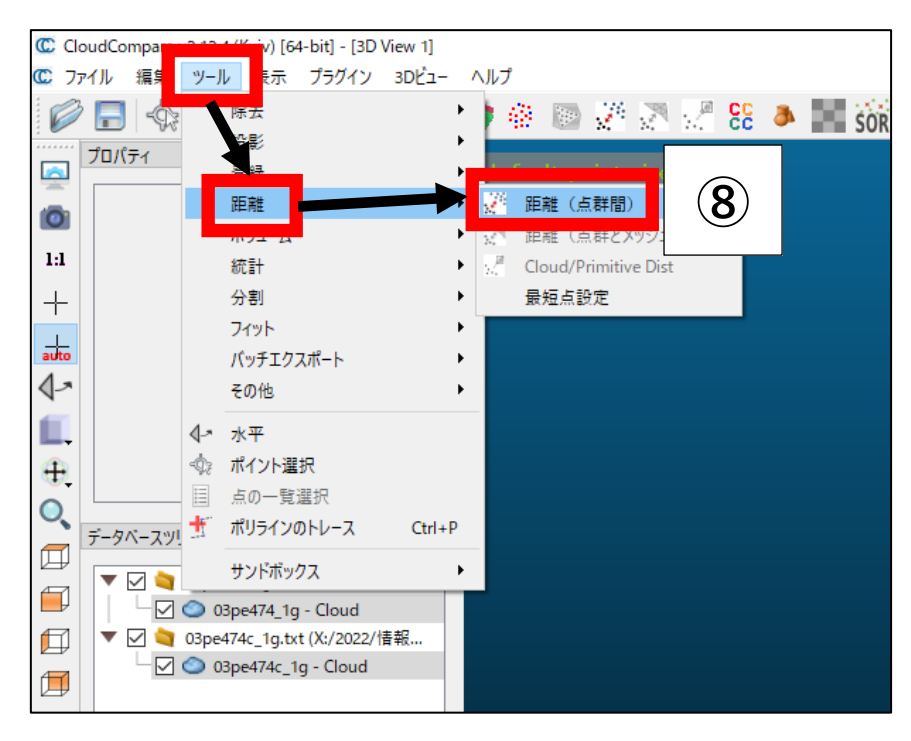

(ケ)「Choose role」ウィンドウの中で、「比較」側が「03pe474d\_1g」、「参照」側が「03pe474\_1g」となっているか確認し、「OK」を押します(なっていない場合、「Swap」ボタンを押して入れ替えてから、「OK」を押します)。

| Choose role                                     |    | x     |
|-------------------------------------------------|----|-------|
| 比較 03pe474d_1g - Cloud<br>参照 03pe474_1g - Cloud | 9  |       |
| Swap                                            | ОК | キャンセル |

(コ)「split XY and Z components」にチェックを入れ、「演算」を押します。

| 距離演算                | x                                             |
|---------------------|-----------------------------------------------|
| 比較 03pe474d_1g - C  | loud                                          |
| 参照 03pe474_1g - Clo | oud                                           |
| General parameters  | Local modeling Approximate distances          |
| Octreeレベル           | AUTO ~                                        |
| 🗌 最大距離              | 15.632805                                     |
| signed distances    | flip normals                                  |
| Split XY and Z co   | mponents (10)                                 |
| use reference sen   | spr to filter h                               |
| Multi-threaded      | max thread count 878 -                        |
|                     |                                               |
|                     |                                               |
|                     |                                               |
|                     |                                               |
|                     |                                               |
| _                   | <b>\</b>                                      |
|                     |                                               |
|                     | <ul><li>注算</li><li>Ok</li><li>キャンセル</li></ul> |

|             | 1010                                                                        |   | · ·      |
|-------------|-----------------------------------------------------------------------------|---|----------|
| 最大距離        | 1899.491943                                                                 |   |          |
| Cloud-Cloue | d Distance                                                                  | ? | $\times$ |
|             | Octree level 7                                                              |   |          |
|             | Cells: 8313<br>Average population: 319.64 (+/-87.21)<br>Max population: 361 |   |          |
|             | Cells: 8313<br>Average population: 319.64 (+/-87.21)<br>Max population: 361 |   | 73%      |

(シ)「OK」を押します。

| 距離演算                 |                                      |
|----------------------|--------------------------------------|
| 比較 03pe474d_1g - Ck  | pud                                  |
| 参照 03pe474_1g - Clou | Jd                                   |
| General parameters   | Local modeling Approximate distances |
| Octreeレベル            | AUTO ~                               |
| 🗌 最大距離               | 15.632805                            |
| signed distances     | flip normals                         |
| ☑ split XY and Z cor | nponents                             |
| use reference sens   | sor to filter hidden points          |
| 🗹 multi-threaded     | max thread count 🛛 8 / 8 🜩           |
|                      |                                      |
|                      |                                      |
|                      |                                      |
|                      |                                      |
|                      |                                      |
|                      |                                      |
|                      |                                      |
|                      | 演算 Ok キャンセル                          |
|                      |                                      |

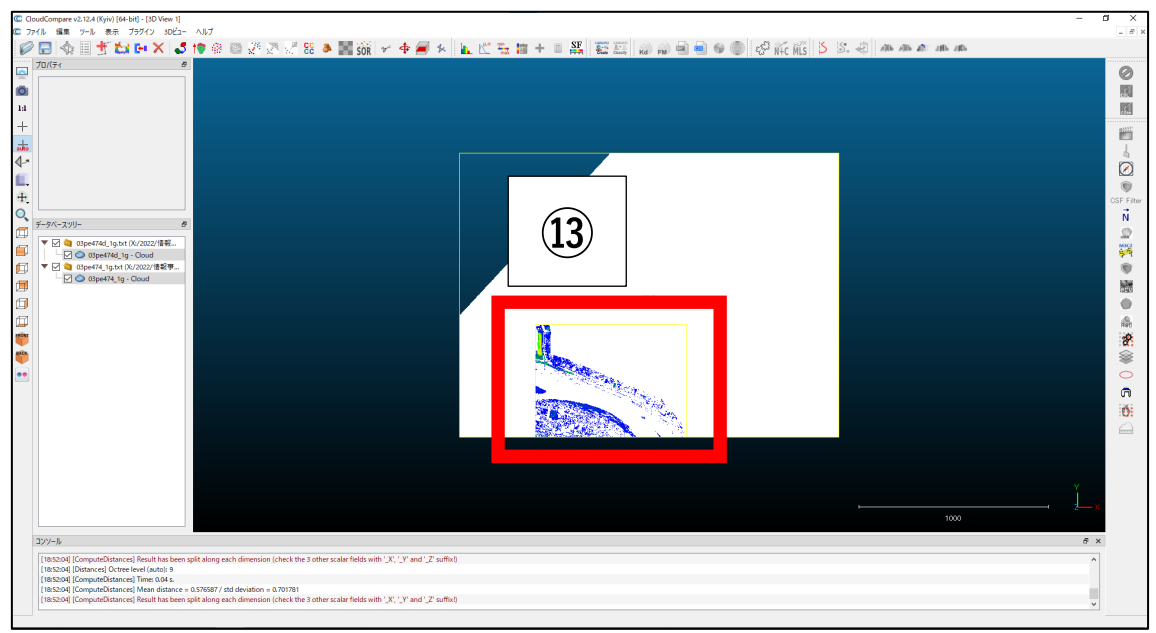

(ス) 2つの点群データの重なり合った部分が、差分表示されます。

(セ)表示範囲を拡大したり、傾けたりすると、どの部分で大きく差が出ているかわかりやすいです。色が暖色に近いほど、差が大きいです。

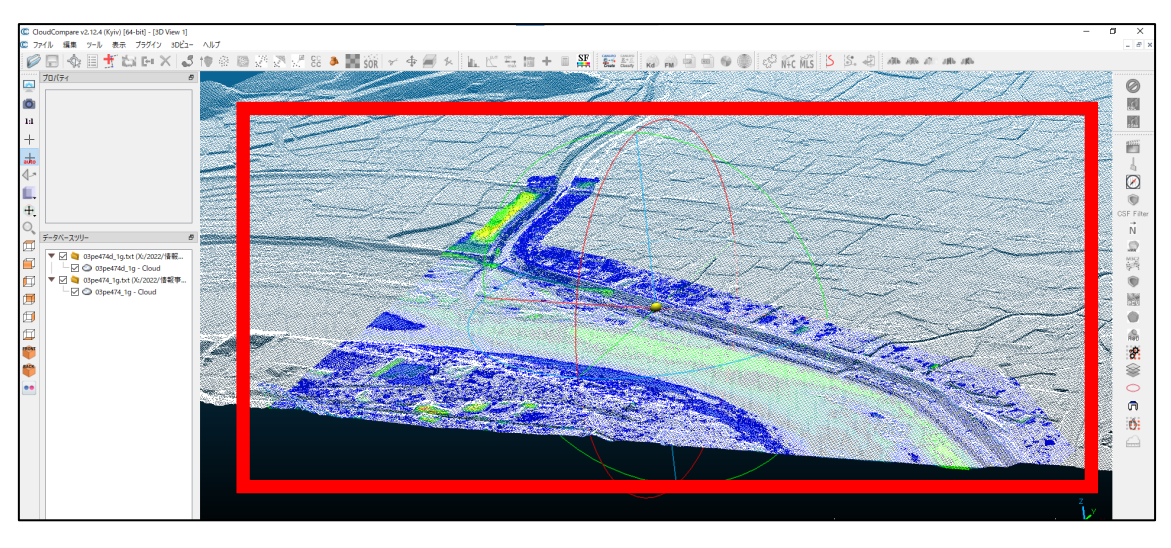

2)の CloudCompare を利用したヒートマップの作成は以上です。

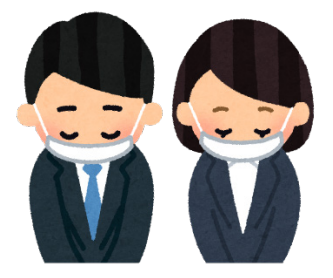

- 3) TREND-POINT を利用したヒートマップの作成
  - (ア) デスクトップ上のショートカットや、プログラム一覧の中から「TREND-POINT」を 起動します。

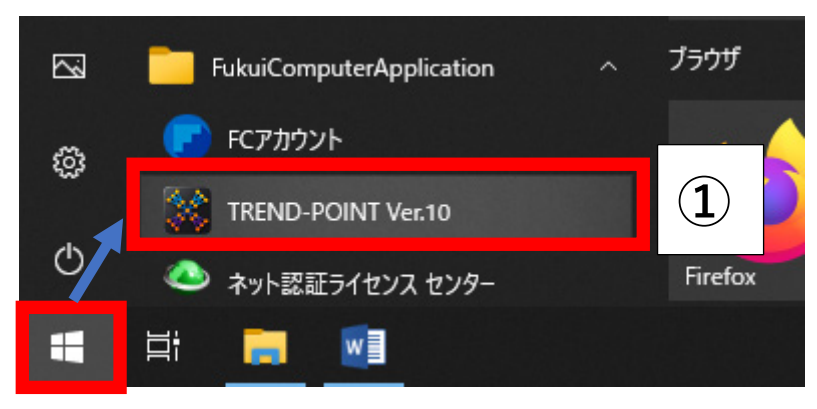

(イ) ウィンドウ画面右上の「×」で閉じます。

| プロジェクトの開始  |             |         | - 🗆 X    |
|------------|-------------|---------|----------|
|            | 最近使ったプロジェクト | フォルダー管理 | <b>(</b> |
| *          |             |         | 2        |
| 新規プロジェクト作成 |             |         |          |
|            |             |         |          |
| プロジェクトを開く  |             |         |          |
|            |             |         |          |
| ビューアーを開く   |             |         |          |
|            |             |         |          |
|            |             |         |          |
|            |             |         |          |

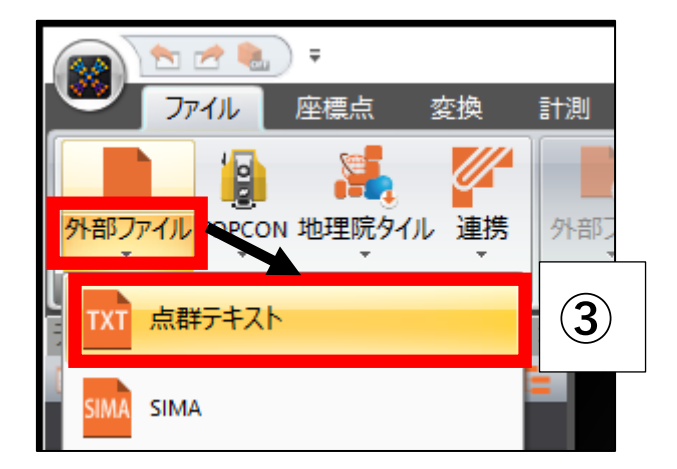

(ウ)「ファイル」タブー「外部ファイル」を押し、「点群テキスト」を押します。

(エ)対象のファイル「1)」でダウンロードした「D0005¥grid¥1mCSV」フォルダの「03pe474\_1g.txt」、「D0008¥grid¥1mCSV\_oota」フォルダの「03pe474d\_1g.txt」を利用)を選択し、「開く」を押します。

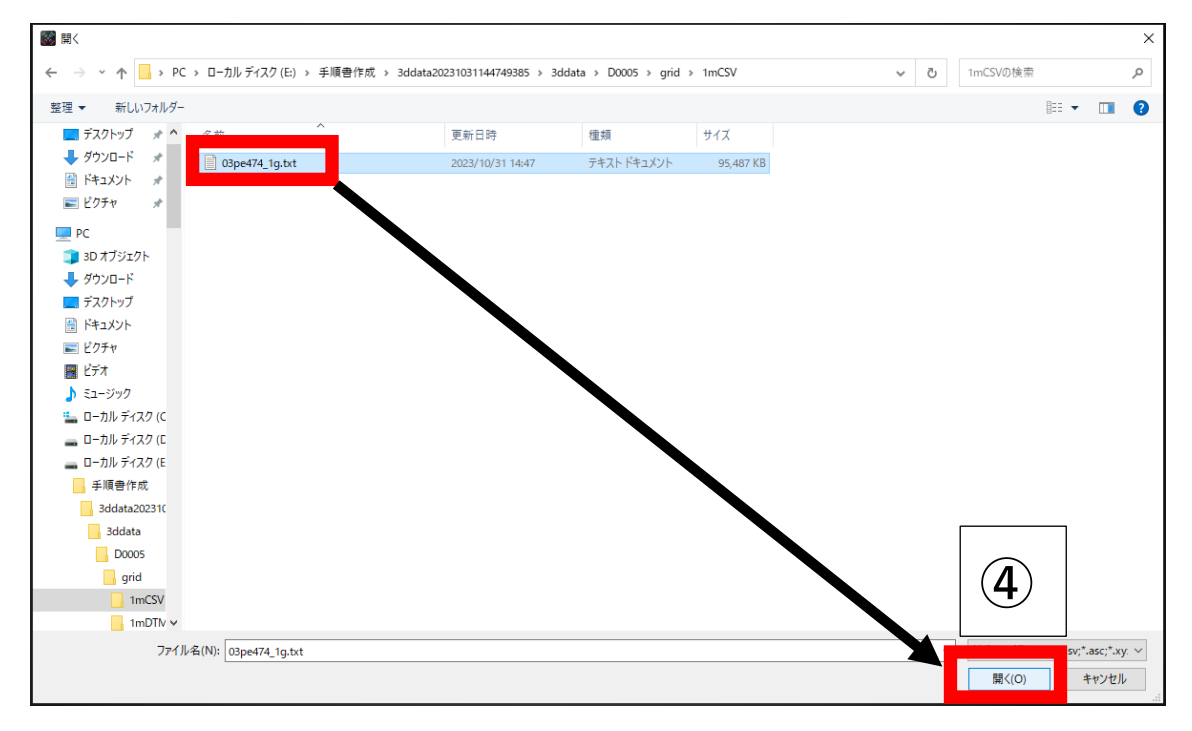

- (オ) TREND-POINT が自動的に対象のファイルの中身を確認し、カンマ区切りなどで区切 られた各数値から、X,Y,Z 座標や色の値と思われる列を読み取ります。今回読み取った 点群データでは、「テキストフォーマットの確認」の各項目を以下の通りに設定し、「読 み込み開始」を押します。
  - ・任意指定~
  - ・行番号の設定を左から、「-----」、「X 座標」、「Y 座標」、「Z 座標」、「-----」

| 点群テキストフ      | ァイルのフォーマッ | 小確認                   |                     |                  |                        |              |       | ×        |
|--------------|-----------|-----------------------|---------------------|------------------|------------------------|--------------|-------|----------|
| 対象ファイ        | イル        |                       |                     |                  |                        |              |       |          |
| E:¥手順        | 書作成¥3ddat | a202310311            | .44749385¥3d        | data¥D0005¥      | grid¥1mCS              | V¥03pe474_1g | .txt  |          |
| テキストン        | ファイルのフォ   | ーマット確認                | R<br>20             |                  |                        |              |       |          |
| 座標系          |           | <b>O</b> 数:           | 学座標系 🏾              | 〕測量座標系           | <ul> <li>経緯</li> </ul> | 渡            |       |          |
| Z座標の         | 反転        | ■ Z座                  | 標値の符号を履             | 反転する(深浅          | 測量データ                  | の場合など)       |       |          |
| 座標の単         | 位         | m                     |                     | ರ್ಡ್ [m] (ರೆತ್ತೆ | S换                     |              |       |          |
|              | ーマット指定    | XY7 •                 | 受光瑞度・RC             | :R               |                        | 読み飛ばすへい      | √ダー行数 | ▼ 0行     |
| о <i>и</i> е | ビナシタカニ    | 1.の数値が該               | ツオス頂日を調             | ∾<br>≌≠∟≠≉       | <b>(5</b> )            |              |       |          |
|              | 1812~各カラ. | ムリカス10月11日            | (ヨッの項目でa)<br>       | 見たしより            | J                      |              |       |          |
|              | 01        | 0?<br>√应趰             | 20                  | 04               | 05                     |              |       | <u> </u> |
| 6            |           | へ <u></u><br>30798.50 | -163500.501         | ム王伝<br>46.001    | 1                      |              |       |          |
| 2            | 2         | 30799.50              | -163500.50          | 45.90            | 1                      |              |       |          |
| 3            | 3         | 30800.50              | -163500.50          | 45.80            | 1                      |              |       |          |
| 4            | 4         | 30801.50              | -163500.50          | 45.70            | 1                      |              |       |          |
| 5            | 5         | 30802.50              | -163500.50          | 45.80            | 1                      |              |       | <b>~</b> |
| ▶ 設定         | 行をクリック    | して変更しま                | ます。設定内容(            | は保 字できます         | 「。 フォ                  | ーマット登録       | フォー   | マット削除    |
| 複数ファイ        | イルが指定され   | ている場合                 |                     |                  |                        |              |       |          |
| - すべ         | てのファイル    | こ上記設定を                | 適用する場合は             | ±チェ クして          | ください                   |              |       |          |
|              |           |                       | ー<br>プに追加 <u>する</u> |                  |                        |              |       |          |
|              |           |                       |                     |                  |                        |              |       |          |
| _ <u>?</u> ∧ | ルプ        |                       |                     | <                | 読み込                    | 込み開始         | 8     | 中止       |

| 💽 📩 🔁 🐁 🔻            |                                  |               |            |                        |
|----------------------|----------------------------------|---------------|------------|------------------------|
| ファイル 座標点 変換          | 計測 編集 表示 フィル                     | 、タリング 三角網 等高線 | 1950 土量計算  | トレース                   |
| 土量計算<br>土量計算<br>译指定) | CSV書込み         上量計算         社量計算 |               | ブルーズ<br>編集 | メッシュ/<br>三角網<br>ワイヤー単色 |
| リンユ法による工量計算          |                                  |               |            | 衣示                     |
| ▲<br>(三角網            | × 3D <b>ॉ</b> 透視投影               | <b>7</b> 30°  |            |                        |
| 😐 🛥 🧤 03pe474d_1g    |                                  |               |            |                        |
| 🔲 🗹 🖺 点群             |                                  |               |            |                        |
| ☑ 🎄 03pe474d_1g      |                                  |               |            |                        |
| 🔳 🗹 📥 03pe474_1g     |                                  |               |            |                        |
| 🗧 🗹 🚣 点群             |                                  |               |            |                        |
| ☑ 🎄 03pe474_1g       |                                  |               |            |                        |

(カ) 2つの点群データを読み込んだ後、「土量計算」タブー「土量計算」を押します。

(キ) 土量(差分) 計算する(2つの点群データが重なっている)範囲を矩形で選択します(紫色の枠)。

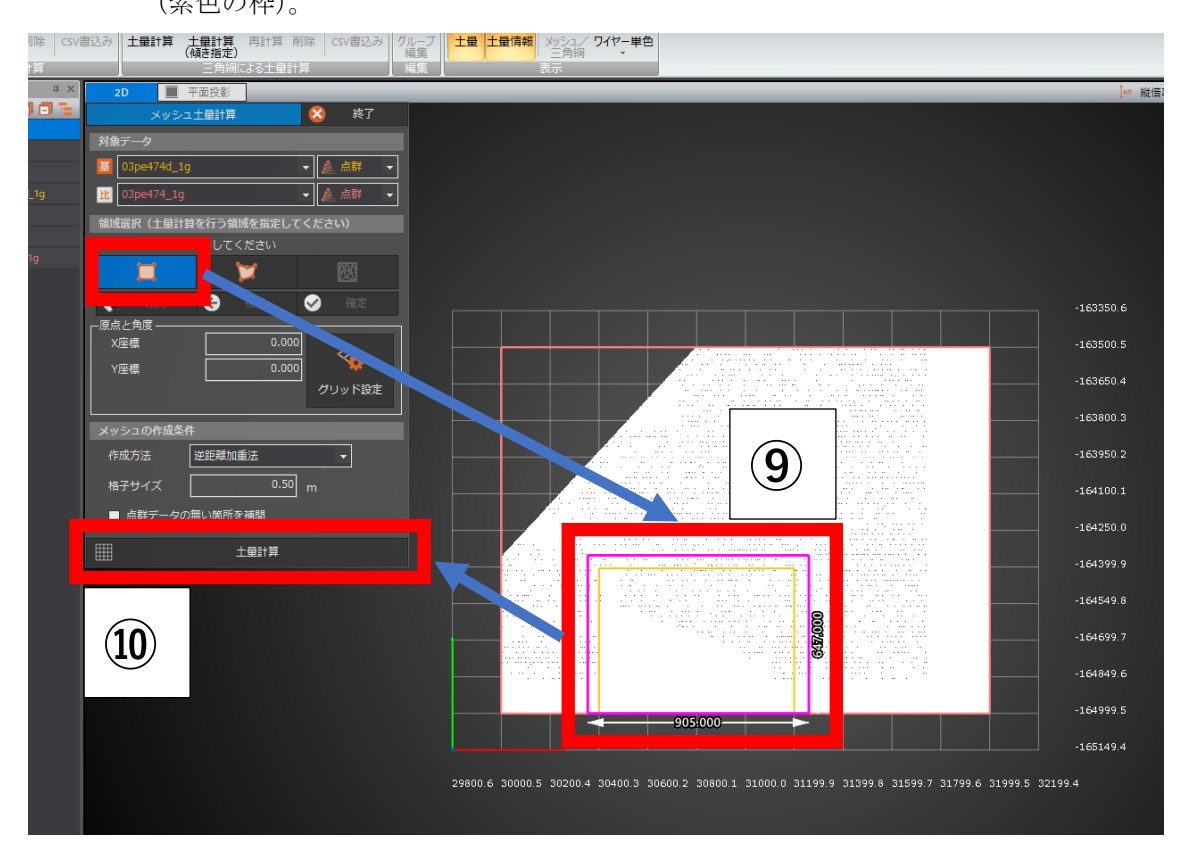

|      | /生味 グリッド設定       |
|------|------------------|
|      | メッシュの作成条件        |
|      | 作成方法             |
| (11) | 格子サイズ 1.00 m     |
|      | ✓ 点群データの無い 育所を補間 |
| (12) |                  |
|      |                  |

(ク)「格子サイズ」をエラーが出ない程度に変更する(値が小さすぎると、処理できずにエ ラーが出る場合がある)。今回は1mに設定し、「土量計算」を押します。

(ケ)「データー覧」に「土量」のレイヤーが追加されるので、見やすくするため、計算元となった2つの点群データのレイヤーはチェックを外して非表示にし、「土量計算」-「メッシュ/三角網」をオフにします(緑色のメッシュが消える)。

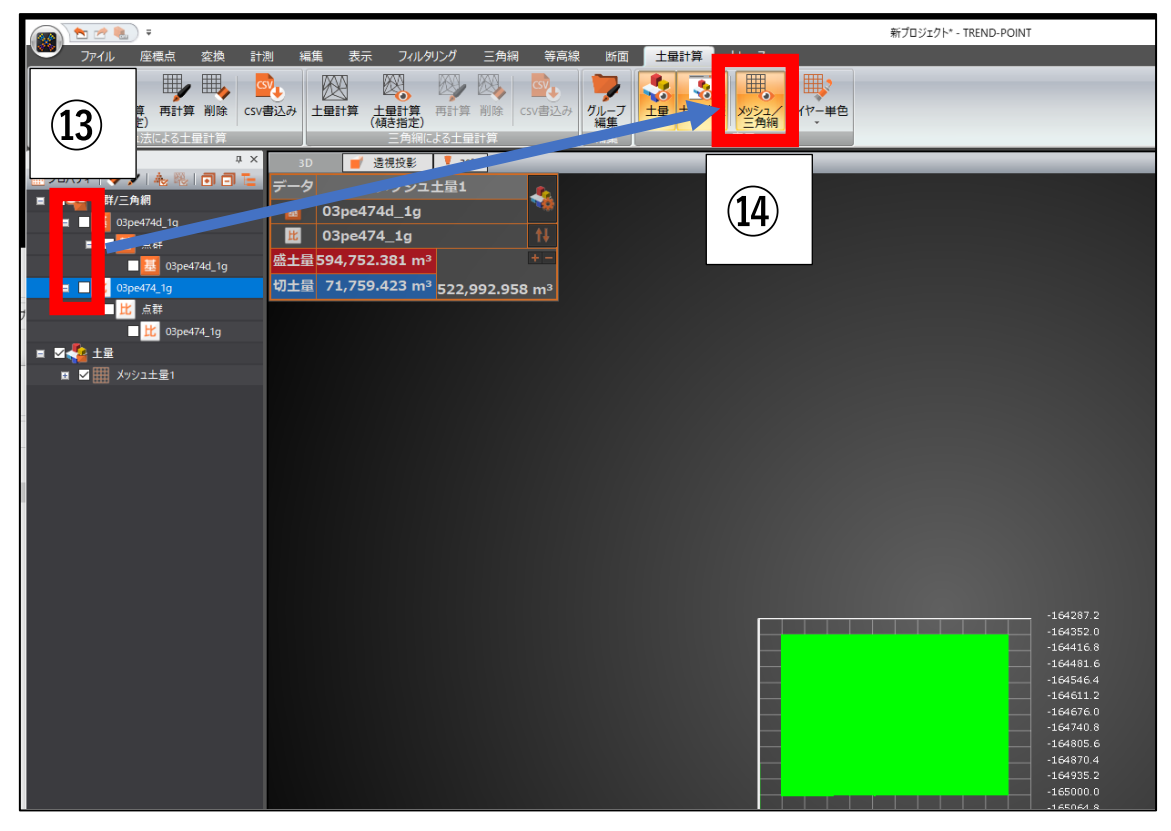

(コ) マウススクロールによる拡大や、左クリック&ドラッグによる斜め表示で、差分の大 きい箇所がわかりやすくなります。

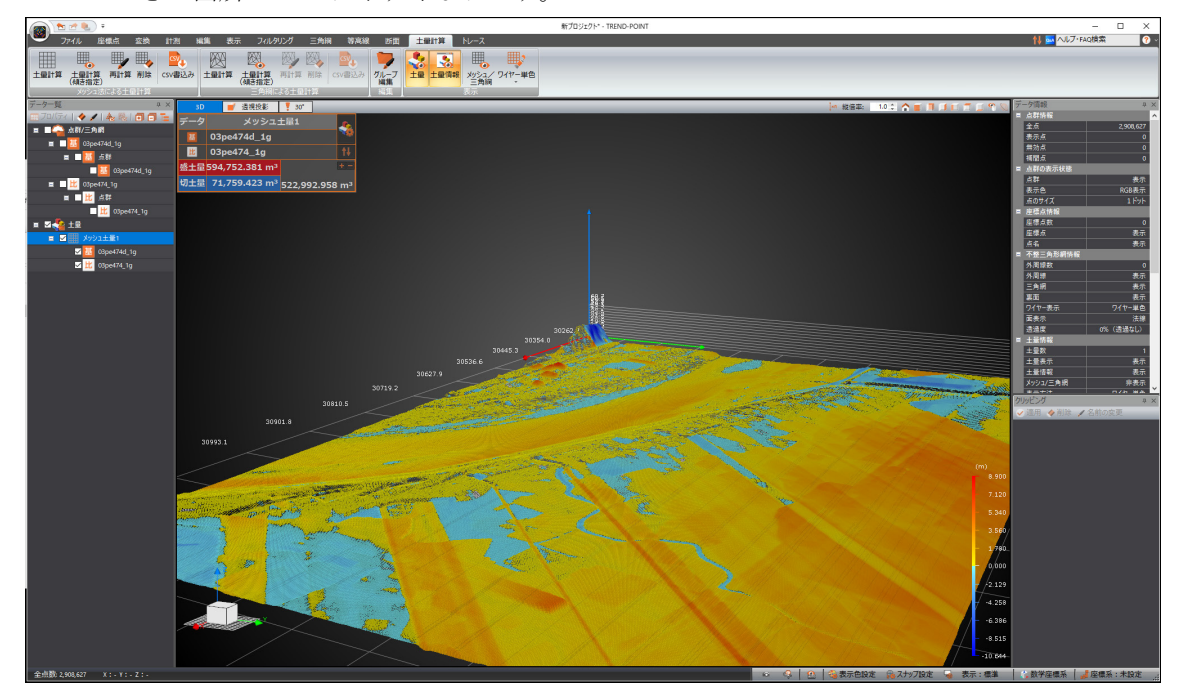

3)のTREND-POINTを利用したヒートマップの作成は以上です。

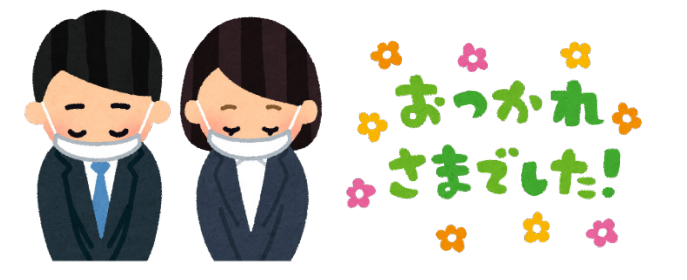

以上